# GUÍA COMPLETA DEL PROCESO DE INSCRIPCIÓN EN LÍNEA "SISTEMA UNIVERSITARIO DE INSCRIPCIÓN EN LÍNEA (SUIL)" GENERACIÓN 2025

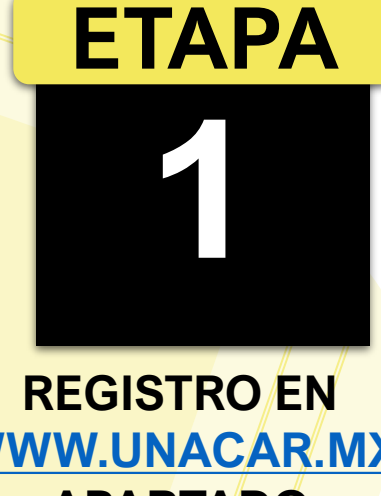

WWW.UNACAR.MX APARTADO "ASPIRANTES" DEL 10 AL 25 DE JULIO

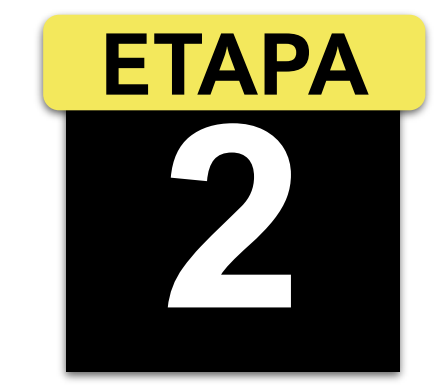

PAGO EL LÍNEA https://charal.unacar. mx/pagolinea/ DEL 10 AL 25 DE JULIO

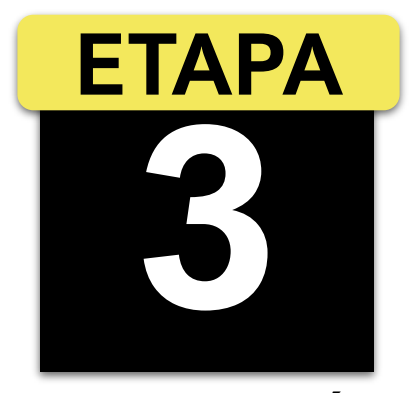

CARGA/REVISIÓN DE DOCUMENTOS EN EL SUIL BACHILLERATO: DEL 4 AL 8 DE AGOSTO LICENCIATURA: DEL 4 AL 12 DE AGOSTO

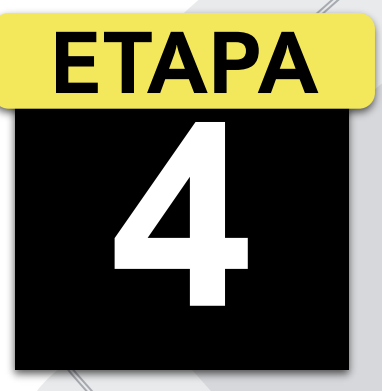

**UNACAR**<sup>®</sup>

RECEPCIÓN DEL "COMPROBANTE DE INSCRIPCIÓN" POR MEDIO DEL CORREO INSTITUCIONAL

# GUÍA COMPLETA DEL PROCESO DE INSCRIPCIÓN EN LÍNEA "SISTEMA UNIVERSITARIO DE INSCRIPCIÓN EN LÍNEA (SUIL)" GENERACIÓN 2025

ETAPA

Ingresa a la página <u>www.unacar.mx</u> en el menú superior, selecciona la opción de ASPIRANTES, ingresa al nivel que te corresponde, etapa 1.

1. Para realizar tu "Solicitud de Inscripción" es necesario que ingreses con tu folio web como usuario y fecha de nacimiento como contraseña, en el formato (ddmmaa).

2. Para llenar el "Cuestionario de Trayectoria Escolar" es necesario que ingreses con tu matrícula como usuario y fecha de nacimiento como contraseña, en el formato (ddmmaa).

3. Descarga la "Carta compromiso" para entrega de documentos en línea que deberás leer, aceptar los términos y condiciones, llenar y firmar si eres mayor de edad, de lo contrario debe firmar tu padre, madre o tutor legar.

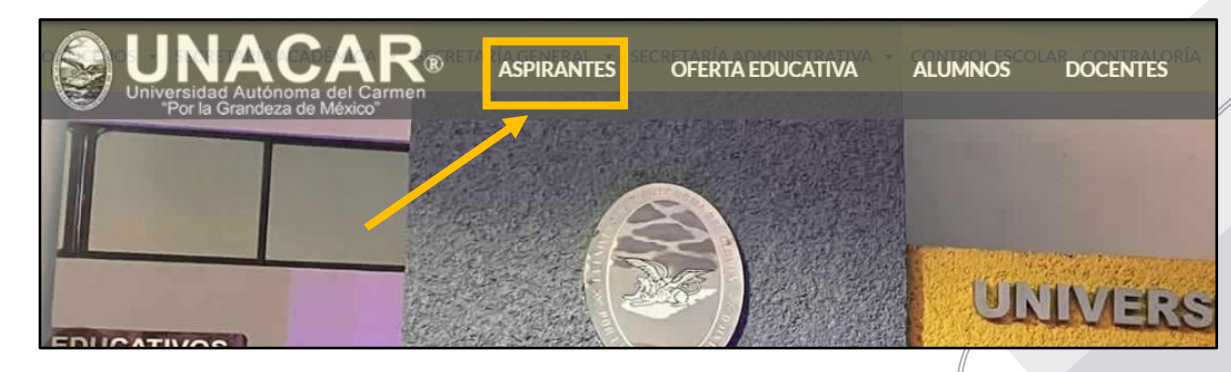

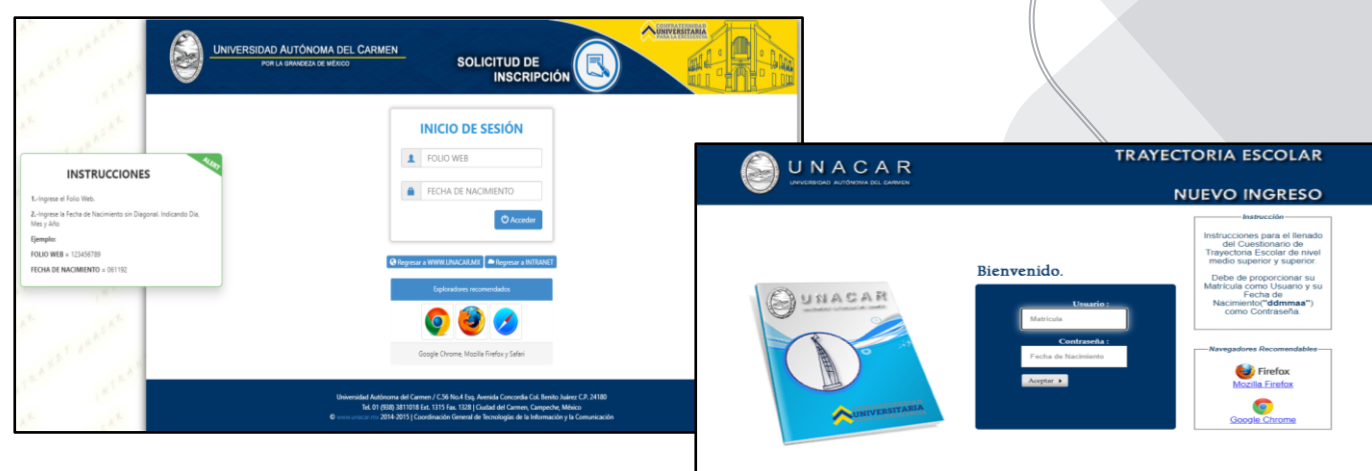

2022 2025

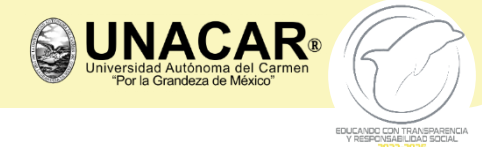

Universidad Autónoma del Carmen / C. 56 No. 4 Esg. Avenida Concordia Col. Benito Juárez C.P. 24180 Cd. del Carmen, Campeche, México. Tel. 01 (P8) 3811018 He 13 No.

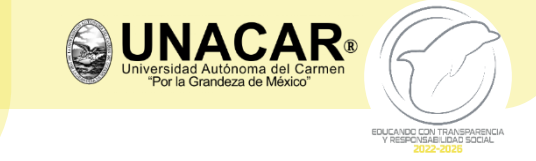

# GUÍA COMPLETA DEL PROCESO DE INSCRIPCIÓN EN LÍNEA "SISTEMA UNIVERSITARIO DE INSCRIPCIÓN EN LÍNEA (SUIL)" GENERACIÓN 2025

### **CONFIGURACIÓN DE TU CORREO INSTITUCIONAL**

Ingresa a la página WWW.UNACAR.MX en el menú superior, selecciona la opción de **ASPIRANTES**, ingresa al nivel que te corresponde, al final de la etapa 1.

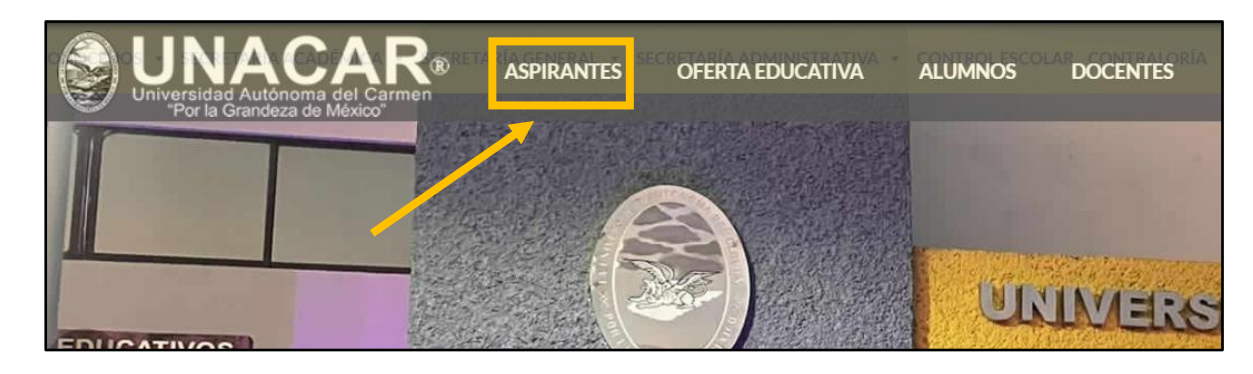

(Video Tutorial https://youtu.be/YxXJeYKul4E)

Es importante lo realices ya que, por este medio se te informará si los documentos son correctos y aceptados, en caso contrario deberá realizar la corrección de los mismos hasta solventarlos, para así obtener tu COMPROBANTE DE INSCRIPCIÓN.

ETAPA

2

## GUÍA COMPLETA DEL PROCESO DE INSCRIPCIÓN EN LÍNEA "SISTEMA UNIVERSITARIO DE INSCRIPCIÓN EN LÍNEA (SUIL)" GENERACIÓN 2025

- 1. Realiza tu pago referenciado del arancel "Pago Único de Inscripción" que corresponda, a través de la liga <u>https://charal.unacar.mx/pagolinea/</u> (Video Tutorial <u>https://youtu.be/WH5er-iplr0</u>).
- Consulta tu estatus de pago con la Dirección de Finanzas, Tel.: (938) 38
   110 18 ext. 1301 . Este se reflejará en un plazo de uno a tres días hábiles, posterior a la fecha de pago.
- 3. Cualquier situación que tengas envía un correo electrónico a: pagoenlinea@mail.unacar.mx

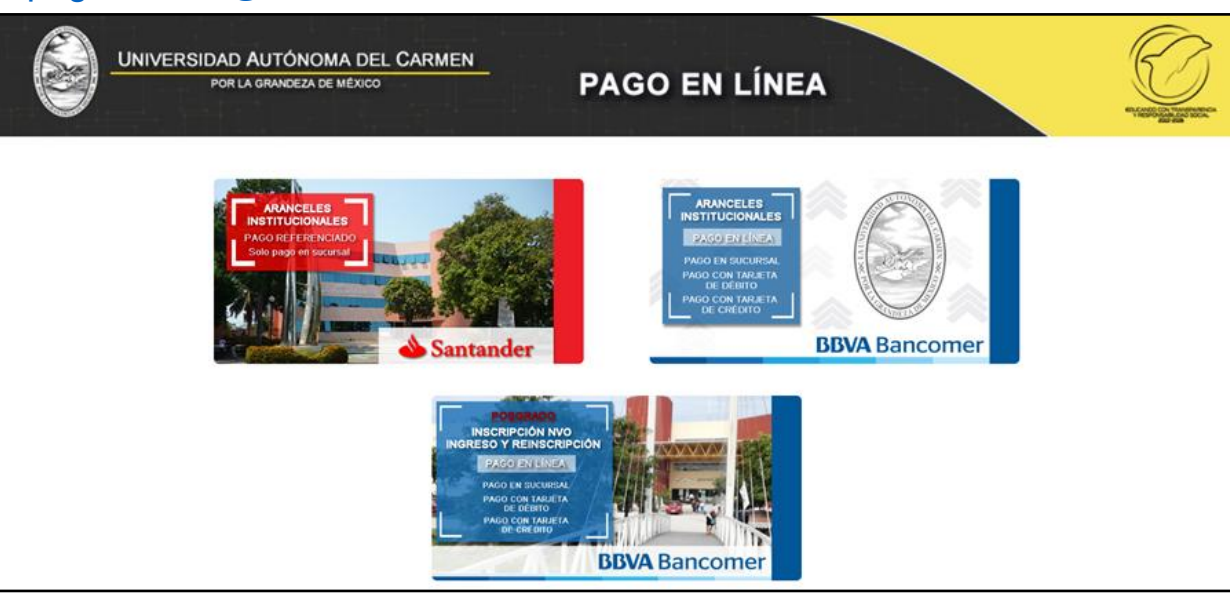

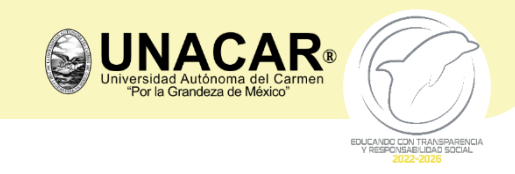

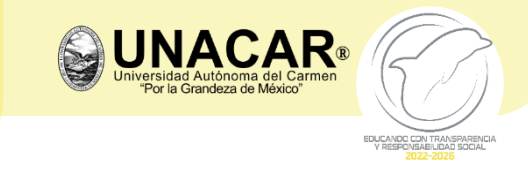

### GUÍA COMPLETA DEL PROCESO DE INSCRIPCIÓN EN LÍNEA "SISTEMA UNIVERSITARIO DE INSCRIPCIÓN EN LÍNEA (SUIL)" GENERACIÓN 2025

# (Video Tutorial <u>https://youtu.be/qWzt-z-O2TA&t=227s</u>)

1. Ingresa con el usuario: matrícula y contraseña: fecha de nacimiento (día/mes/año)

3

**ETAPA** 

- 2. Cumplir con las especificaciones del formato de los documentos en PDF a excepción de la fotografía digital (de estudio fotográfico) que es en formato JPG.
- 3. En caso que, los documentos tengan información al reverso, el aspirante deberá escanear en PDF ambas caras (anverso y reverso).

4. Subir la totalidad de documentos que se solicitan en la convocatoria del proceso de inscripción.

5. No se aceptan documentos por correo electrónico, todo es a través del "Sistema Universitario de Inscripción en Línea" SUIL.

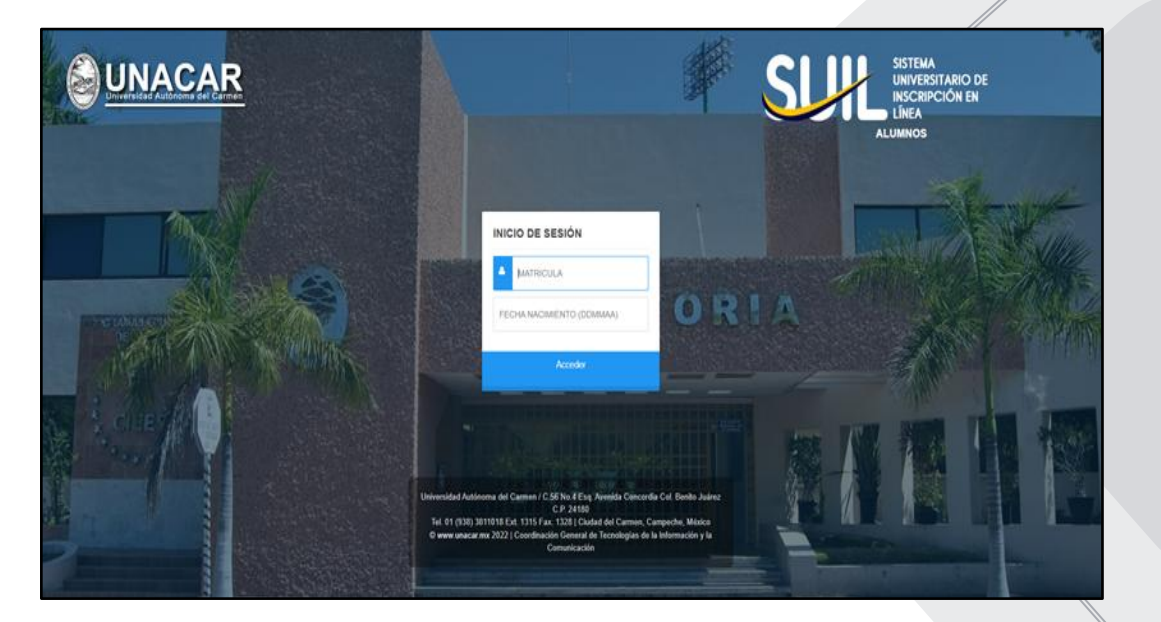

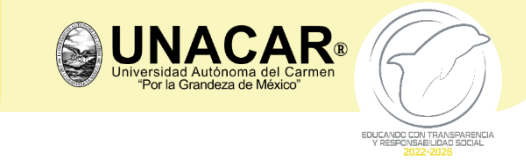

# GUÍA COMPLETA DEL PROCESO DE INSCRIPCIÓN EN LÍNEA "SISTEMA UNIVERSITARIO DE INSCRIPCIÓN EN LÍNEA (SUIL)" GENERACIÓN 2025

- 1. Una vez leídas las especificaciones, cierra la pantalla mostrada a continuación.
- 2. Sube cada uno de los documentos indicados en el sistema y con los formatos correspondientes.

| SUBIR DOC | BUNACAR =                           | locumentos                                                                                                    | 6                                                                                                    |                                                            | • 1 NCC |
|-----------|-------------------------------------|----------------------------------------------------------------------------------------------------|----------------------------------------------------------------------------------------------------|------------------------------------------------------------|---------|
|           | Tempetin<br>III INCO                | <ul> <li>Vertica en la parte relevor las observaciones realiz</li> <li>Estimado solicitante asencirate de tener a la</li> </ul>                                                                                                    | ades por la facultad                                                                                                    |                                                            | ,       |
|           | CERNA SEIÓN                         | ACTA DE NACIMIENTO     Reemplazar en caso de no ser vigente del 2020 a la f<br>Fornato: POI     En caso que el acta de nacimiento cuente con, infer<br>Fornato: POI     COMP descargada de la página oficial, (ingresa AQ),<br>Reemplazar, en caso de no ser vigente del 2020 a la<br>fornato: POI     ENE (Ambos lados en una misma hoja) con las sigul<br>Fornato: POI | nterio nos segunernes occumentos<br>nación al reverso igual deberá ser digitalizada por separ<br>pción será declinada.<br>) con las siguientes características.<br>Iecha y que no tenga la leyenda en la parte inferior derecha.<br>entes características. | ndo.<br>CURP certificada: verificada con el Registro Civil |         |
|           | Nya Talahan na Kabupatén Talan mena | CUESTIONARIO DE TRAVECTORIA ESCOLAR con<br>Formato: POF SOLICITUD DE INSCRIPCIÓN con las siguientes co<br>- Debenà estar formada por el solicitante.<br>- Formato: POF                                                                                                    | las siguientes características:<br>racterísticas                                                                                                    |                                                            |         |

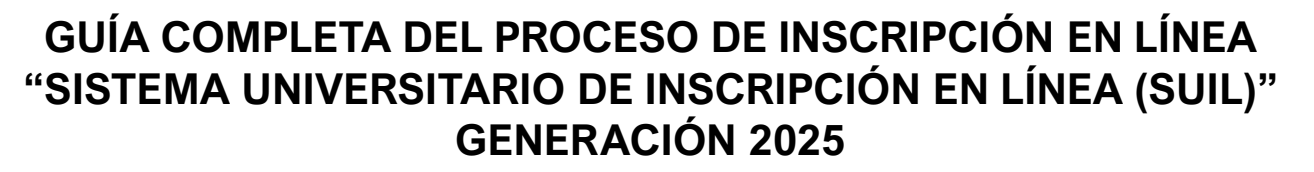

|           | <u>UNACAR</u> ≡ |                                                                                                    |                             |                           | -          | EZ RAFAEL 🗸 |                                 |
|-----------|-----------------|----------------------------------------------------------------------------------------------------|-----------------------------|---------------------------|------------|-------------|---------------------------------|
|           |                 | No olvides, que al terminar de subir tu documentación, deberás ir a la pestaña FINA                           | ALIZAR y dar Click en Subir | a Revisión.               |            |             |                                 |
| SUBIR DOC | Navegación      | ACTA NACIMIENTO > IDENTIFICACIÓN > DOC. INSTITUCIONALES > CERTIFICADO                                         | FINALIZAR                   |                           |            | F           | Apartados de cada<br>documento  |
|           | Subir DOC.      | GUARDAR                                                                                                    | Asegúrate                   | e de guardar              |            |             |                                 |
|           |                 | Recuerda!!!<br>Al terminar de subir los documentos ir a la pestaña FINALIZAR, para enviar tu expediente a rev | risión.                     |                           |            |             |                                 |
|           |                 | Archivos guardados                                                                                            |                             |                           |            | P           | En este apartado se indican las |
|           |                 | DOCUMENTO                                                                                                    | GUARDADO                    | ARCHIVO                   | OBSERVACIO | NES         | observaciones                   |
|           |                 | ACTA DE NACIMIENTO                                                                                            | SI                          | 202102223ACTANAC_5.jpg    |            |             |                                 |
|           |                 | CURP                                                                                                    | SI                          | 202102223CURP.pdf         |            |             |                                 |
|           |                 | ACTA DE NACIMIENTO (REVERSO)                                                                                  | SI                          | 202102223ACTANACREV_3.jpg | 4          |             | - Archivos                      |
|           |                 | SOLICITUD DE INSCRIPCION                                                                                      | SI                          | 202102223SOLINS_1.jpg     |            |             |                                 |
|           |                 | CUESTIONARIO DE TRAYECTORIA ESCOLAR                                                                           | SI                          | 202102223CUTRES_1.jpg     | ļ          |             |                                 |

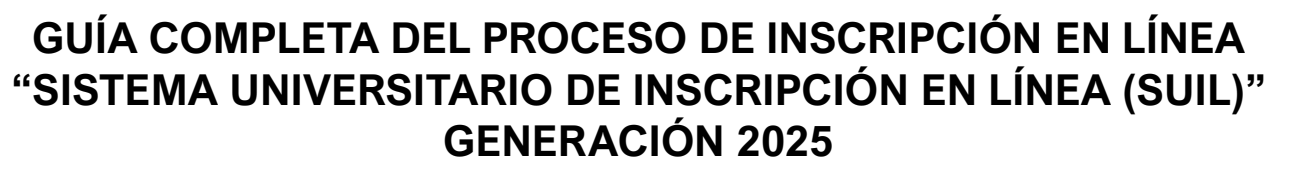

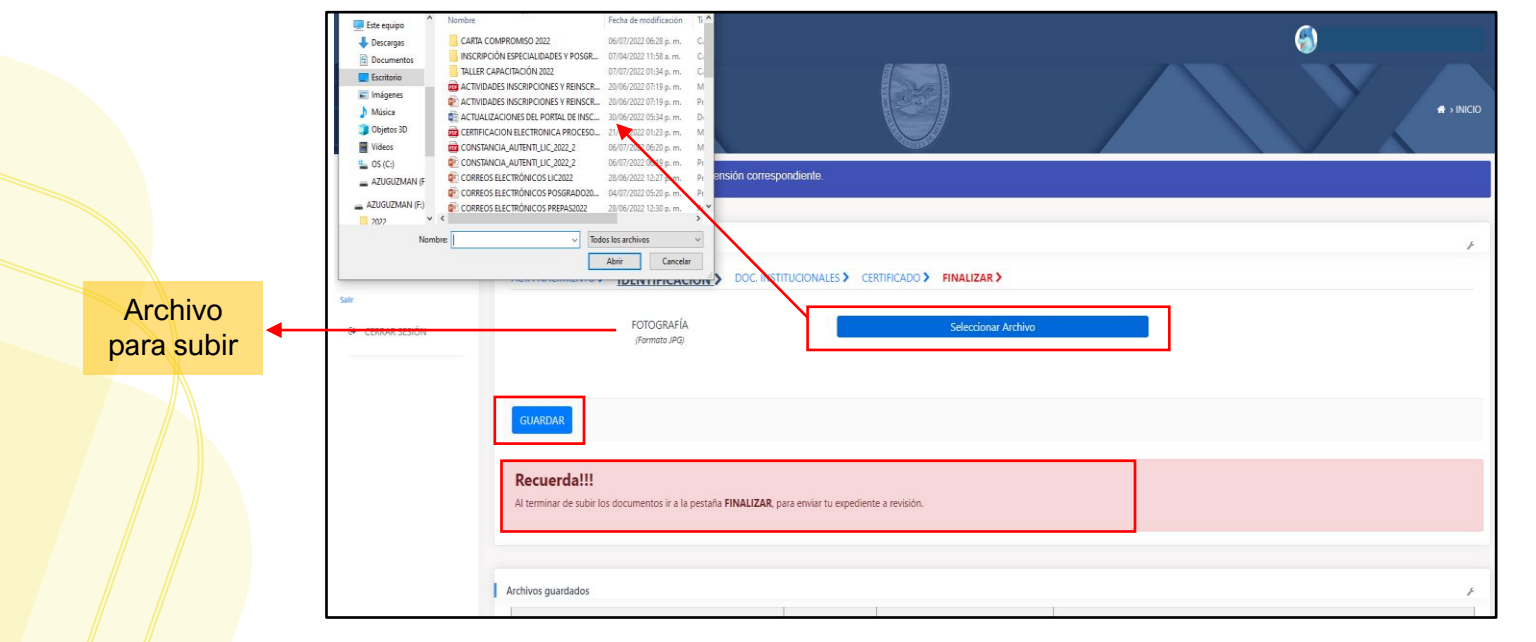

**1.** Seleccionar archivo.

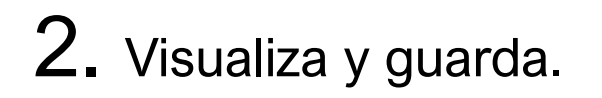

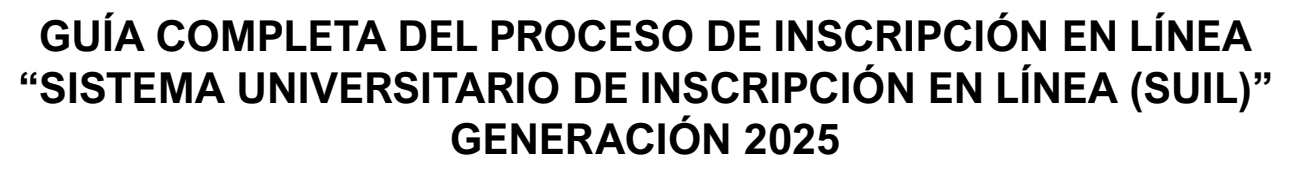

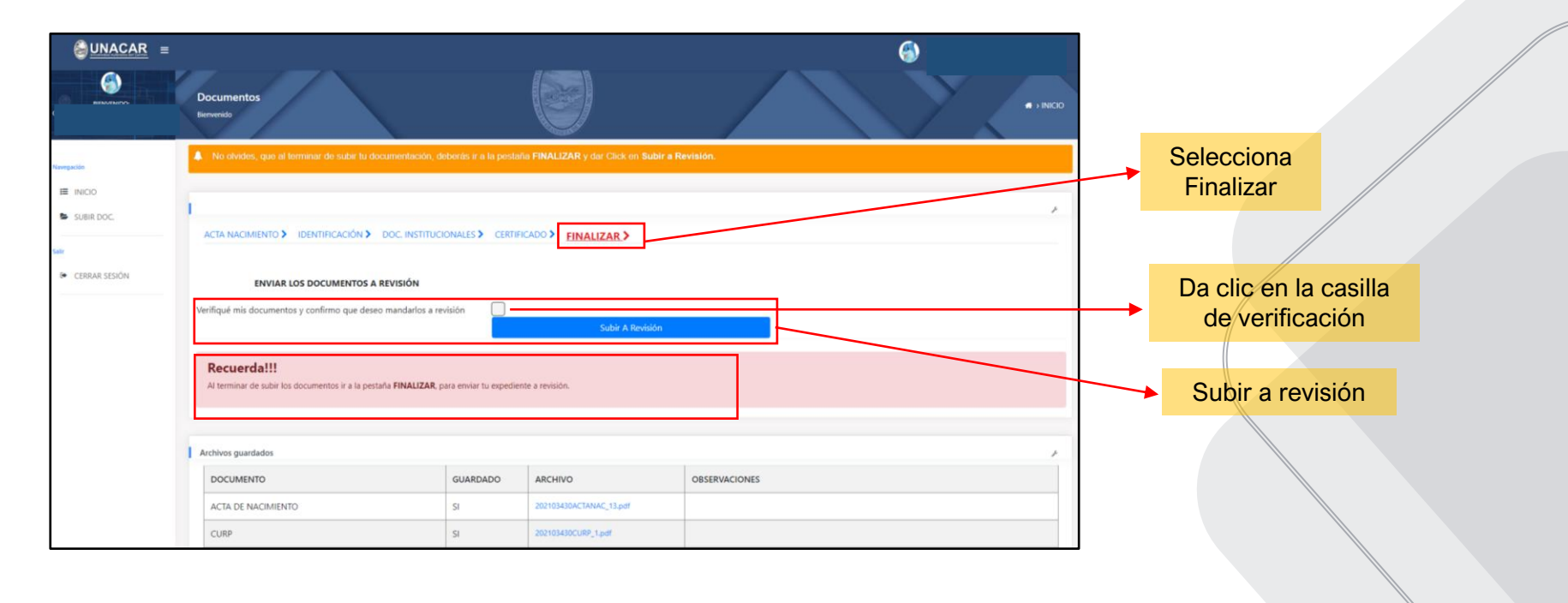

UNACAR

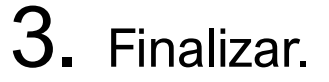

4. Subir a revisión

El personal administrativo de la escuela o facultad validará los documentos y procederá a emitir el COMPROBANTE DE INSCRIPCIÓN, mismo que te llegará a través de tu correo electrónico institucional.

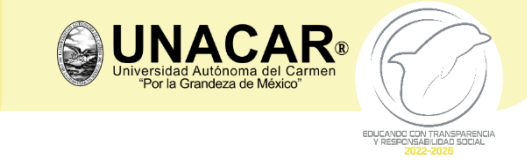

# GUÍA COMPLETA DEL PROCESO DE INSCRIPCIÓN EN LÍNEA "SISTEMA UNIVERSITARIO DE INSCRIPCIÓN EN LÍNEA (SUIL)" GENERACIÓN 2025

1. Una vez que se haya enviado a revisión el sistema te indicará **"Tus documentos se encuentran en proceso de revisión, favor de estar pendiente a tu correo electrónico institucional para consultar la observaciones por parte de tu escuela o facultad".** 

2. Verifica en la parte inferior las observaciones realizadas por la escuela o facultad si es el caso.

| <u> UNACAR</u> ≡ |                                                                                                    |                                               |                 |                         | 6)                                                                                                    |  |  |  |
|------------------|----------------------------------------------------------------------------------------------------|-----------------------------------------------|-----------------|-------------------------|----------------------------------------------------------------------------------------------------|--|--|--|
| BILWEINIDO:      |                                                                                                    | Documentos<br>lienverido                      |                 |                         | f > NCO                                                                                                    |  |  |  |
| avegación        | 2                                                                                                    | Verifica en la parte inferior las observacion | es realizadas p | oor la facultad.        |                                                                                                    |  |  |  |
| E INICIO         |                                                                                                    |                                               |                 |                         |                                                                                                    |  |  |  |
| SUBIR DOC.       | h                                                                                                    |                                               |                 |                         | م.                                                                                                    |  |  |  |
| sir              | TUS DOCUMENTOS SE ENCUENTRAN EN PROCESO DE REVISIÓN, FAVOR DE ESTAR PENDIENTE DE TU CORREO ELECTRÓNICO PARA CONSULTAR LAS OBSERVACIONES POR PARTE DE LA FACULTAD. |                                               |                 |                         |                                                                                                    |  |  |  |
| CERRAR SESIÓN    |                                                                                                    |                                               |                 |                         |                                                                                                    |  |  |  |
|                  | 1                                                                                                    | Archivos guardados                            |                 |                         | F                                                                                                    |  |  |  |
|                  |                                                                                                    | DOCUMENTO                                     | GUARDADO        | ARCHIVO                 | OBSERVACIONES                                                                                                    |  |  |  |
|                  |                                                                                                    | ACTA DE NACIMIENTO                            | SI              | 202101570ACTANAC.pdf    |                                                                                                    |  |  |  |
|                  |                                                                                                    | CURP                                          | SI              | 202101570CURP_1.pdf     |                                                                                                    |  |  |  |
|                  |                                                                                                    | SOLICITUD DE INSCRIPCION                      | SI              | 202101570SOLINS_2.pdf   | Tienes que firmar con tinta azul y subirlo como tal porfa.                                                            |  |  |  |
|                  |                                                                                                    | CUESTIONARIO DE TRAYECTORIA ESCOLAR           | SI              | 202101570CUTRES_0.pdf   |                                                                                                    |  |  |  |
|                  |                                                                                                    | CERTIFICADO DE PREPARATORIA                   | SI              | 202101570CERTPREP_0.jpg |                                                                                                    |  |  |  |
|                  |                                                                                                    | CONSTANCIA DE AUTENTICACION                   | SI              | 202101570CONSAUT_0.jpg  | Subir una hoja en blanco y escribir: NO APLICA.                                                                       |  |  |  |
|                  |                                                                                                    | FOTOGRAFIA                                    | SI              | 202101570FOTO_3.jpg     | NO ES LA FOTOGRAFÍA REQUERIDA, CHECAR ESPECIFICACIONES EN LA https www.unacar.mx/unacar/aspirantes/aspirantes 2021 /F |  |  |  |

# PARA ENVIAR TU EXPEDIENTE ELECTRÓNICO DEBERÁS DE:

✓ SELECCIONAR ARCHIVO ✓ SUBIR ✓ GUARDAR ✓ FINALIZAR Y ✓ SUBIR A REVISIÓN

ETAPA

# GUÍA COMPLETA DEL PROCESO DE INSCRIPCIÓN EN LÍNEA "SISTEMA UNIVERSITARIO DE INSCRIPCIÓN EN LÍNEA (SUIL)" GENERACIÓN 2025

Las fechas para realizar la **Etapa 1 y Etapa 2** serán del **10 al 25 de julio de 2025**, una vez validado tu pago podrás acceder al SUIL y subir tus documentos.

La revisión de documentos será:

- > Bachillerato: del 04 al 08 de agosto en horario de oficina.
- > Licenciatura: del 04 al 12 de agosto en horario de oficina.

Cuando se te notifique a tu correo institucional que todos los documentos son correctos, deberá llegarte tu COMPROBANTE DE INSCRIPCIÓN, mismo que indica que estas formalmente inscrito.

# <section-header><section-header><section-header><section-header><section-header><section-header><section-header><section-header><section-header><section-header><section-header><form><form><form><form>

UNACAR

# **¡B**IENVENIDO A LA UNIVERSIDAD AUTÓNOMA DEL CARMEN!